HubおよびInteract 4.7 高可用性構成ガイド

Document Revision: 2.0

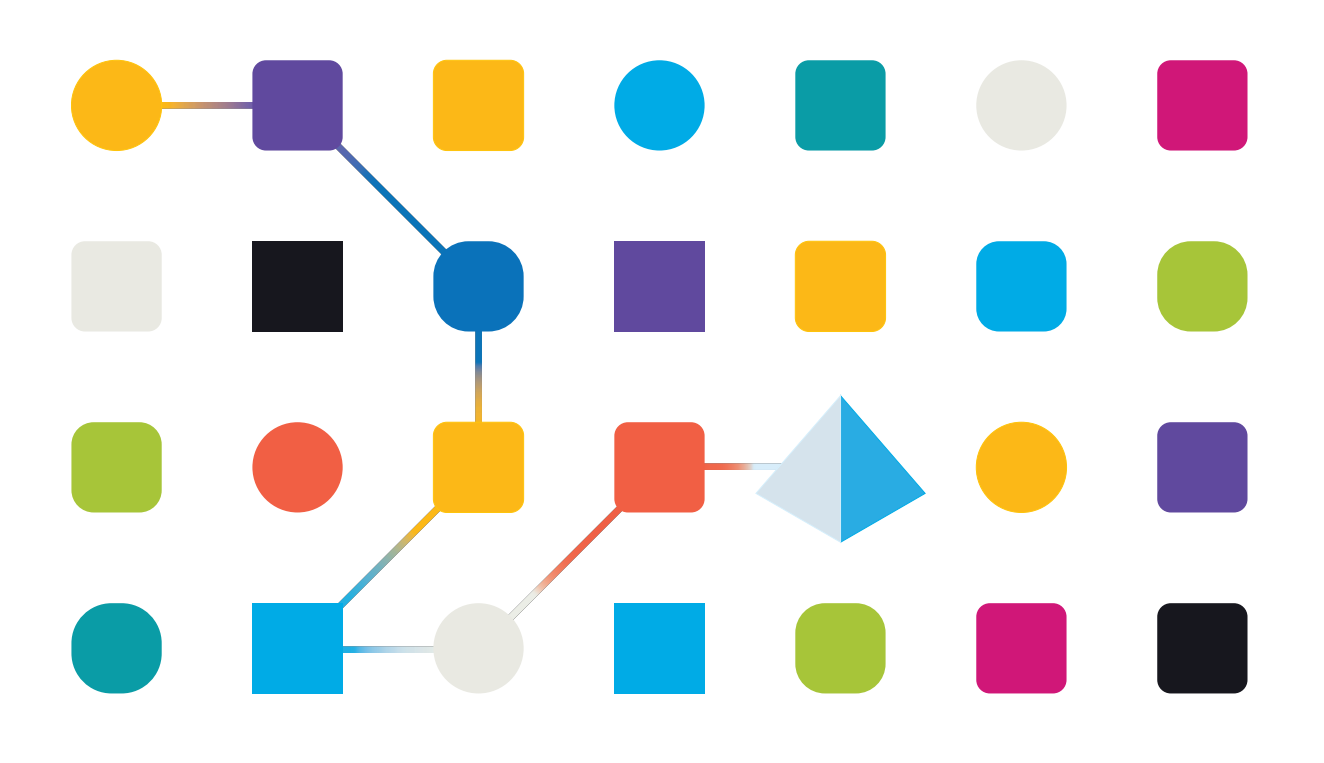

# 商標および著作権

本文書に記載されている情報は、Blue Prism Limitedが独占的に所有する機密情報であり、権限を与えられたBlue Prism担当者の書面による同意なしに、第三者に開示してはなりません。本文書のいかなる部分も、 複写機などの電子的あるいは機械的な形式や手段を問わず、Blue Prism Limitedの書面による許可を得る ことなく、複製または送信してはなりません。

#### © 2023 Blue Prism Limited

Blue Prism、Blue Prismのロゴ、Prismデバイスは、Blue Prism Limitedおよびその関係会社の商標または登録 商標です。All Rights Reserved.

すべての商標は本文書によって確認され、各所有者のために使用されています。 Blue Prismは、本文書で言及する外部Webサイトの内容に関して、責任を負いません。

Blue Prism Limited, 2 Cinnamon Park, Crab Lane, Warrington, WA2 0XP, United Kingdom。 英国で登録:登録番号4260035。電話:+44 370 879 3000。Web:www.blueprism.com

# 内容

| 高可用性構成                       | 4  |
|------------------------------|----|
| 対象者                          | 4  |
| 前提条件                         | 5  |
| Rabbit MQ <b>クラスター</b>       | 5  |
| SQL高可用性グループ                  | 5  |
| ロードバランサー                     | 6  |
| Webサーバー                      | 6  |
| Blue Prismソフトウェアとスクリプト       | 6  |
| インフラストラクチャの例                 | 7  |
| HAProxyを使用した高可用性構成           | 7  |
| IIS ARRおよびHAProxyを使用した高可用性構成 | 8  |
| アプリケーションゲート ウェイを使用した高可用性構成   |    |
| HAProxyロードバランサー – 構成例        |    |
| 例 ( HAProxy) ロード バランサーのスクリプト |    |
| 初期インストールと構成                  |    |
| Blue Prism Hubをインストールする      |    |
| Blue Prism Interactをインストールする | 13 |
| インストールを構成する                  |    |
| Web <b>バインディング</b> 設定を更新する   | 14 |
| スクリプト化されたソリューション             |    |
| 重要情報                         | 15 |
| Functions.ps1スクリプト           |    |
| Prepare.ps1スクリプト             |    |
| Setup.ps1スクリプト               |    |
| ポスト スクリプト の構 成               |    |
| 高可用性環境をテストする                 |    |
| ロギング                         |    |

# 高可用性構成

高可用性により、システムは複数のサーバーを使用して常に使用可能になります。複数のサーバーを構成する ことで、組み込みの耐障害性が得られます。1台のサーバーに障害が発生しても、可用性は失われません。

Blue PrismはBlue Prism® HubとBlue Prism® Interact Webサーバーを別のWebサーバーホストに複製するスクリプト化されたソリューションを提供します。

このガイドでは、Blue Prismが提供するスクリプトを使用して高可用性構成用にWebサーバーホストを準備す る方法について説明します。この情報は、あくまでも概要として提供されています。業界標準のベストプラク ティスに従い、経験豊かな専門家にアドバイスを求めることをお勧めします。

後数のノードで高可用性環境を使用している場合、HubとInteractは現在、サーバーで一度に250件のリクエストをサポートできます。たとえば、同時に250人のユーザー全員がフォームで送信]をクリックしてもサポートします。サーバーにリクエスト(テキストフィールドへの入力など)を送信することなく、情報を表示したり入力したりしているユーザーがシステム上に大勢同時にいることも考えられます。Blue Prismは、今後のリリースでこの制限を増やすことを目指しています。

高可用性のデプロイメントを開始する前にIT組織に確認して、ネットワークインフラストラクチャが意図したデプロ イメントをサポートできることを確認してください。

高可用性のインストールと構成プロセスを視聴するには、Blue Prism HubとInteractの高可用性インストールビデオを参照してください。

# 対象者

このガイドは、次の分野のITプロフェッショナルを対象としています。

- Webサーバーホストの構成
- PowerShellスクリプトの使用

# 前提条件

このガイドでは、高可用性構成でのBlue Prismソフトウェアの構成のみについて説明します。必要なサードパーティ製品の構成の詳細は扱いません。

Hub(およびオプションでInteract)を設定する前に、次の操作を行う必要があります。

- RabbitMQクラスター-3台(またはそれ以上)のホストでインストールおよび構成されます。
- SQL高可用性グループ-2~3台のホストでインストールおよび構成されます。
- ロードバランサー-1~2台のホストでインストールおよび構成されます。
- Webサーバー Blue Prism HubとBlue Prism Interactをインストールする準備が整った前提条件のソフトウェアとともにインストールされます。
- Blue Prismソフトウェアとスクリプト Blue Prismの高可用性環境を構成するインストーラーとスクリプト。

# Rabbit MQ**クラスター**

RabbitMQ qクラスターでは、3台以上のRabbitMQサーバーとミラーキューを使用することが推奨されます。サーバーはすべて、同じバージョンのRabbitMQとErlangを実行している必要があります。必要なバージョンについては、「」「メッセージブローカーサーバー」を参照してください。

クラスターの作成に関する情報は、RabbitMQのウェブサイト(https://www.rabbitmq.com/clustering.html)で確認できます。

# SQL高可用性グループ

Always-On可用性グループでは、2台以上のSQL Serverを使用することが推奨されます。Azureを使用している場合は、Azureロードバランサーが必要です。

Blue Prism HubやBlue Prism Interactが標準構成(単一のWebサーバー)でインストールされている場合、イン ストーラーがデータベースを作成します。ただし高可用性構成では、ソフトウェアをインストールする前に必要な データベースを手動で作成する必要があります。主要サービスのキャッシュとして使用される追加のデータベース も作成します。必要なデータベースは次のとおりです。

- AuditDB
- AuthenticationServerDB
- EmailServiceDB
- FileServiceDB
- HubDB
- LicenseManagerDB
- NotificationCenterDB
- AuthenticationServerCache
- HubCache

Interactもインストールする場合は、次の追加データベースが必要です。

- ladaDB
- InteractDB
- InteractCache

Always-On可用性グループの詳細については、Microsoftの文書を参照してくださ

L1: https://docs.microsoft.com/en-us/sql/database-engine/availability-groups/windows/overview-of-always-on-availability-groups-sql-server?view=sql-server-ver15

データベース管理者と協力してデータベースを作成し、Always-On可用性グループに追加します。スクリプト化されたプロセスがあり、組織に必要な追加の構成設定がある可能性があります。

### ロードバランサー

高可用性環境のサーバーにタスクを頒布するには、ロードバランサーが必要です。組織に最適なロードバランサーを使用してください。監査イベントに適切なIPアドレスを保存するには、ロードバランサーでIP透過を設定す る必要があります。

このガイドでは高可用性構成のロードバランサーの例として、HAProxyを使用します。この構成の詳細については、「インフラストラクチャの例次のページ」および「HAProxyロードバランサー – 構成例ページ10」を参照してください。

### Webサーバー

高可用性構成で使用するWebサーバーホストを準備する必要があります。HubやInteractの初回インストール と構成にはWebサーバーが必要です。設定を複製する追加のWebサーバーホストも準備します。

サーバーのハードウェアおよびソフトウェア要件については、「」「Hubインストールガイド」および「」「Interactインストールガイド」を参照してください。

ホストを準備するには、次の手順を実行します。

- 各ホストにIISをインストールします。詳細については、「」「IISをインストールする」を参照してください。
- Microsoft .NET Core Runtime(6.0.9または6.0.10) およびMicrosoft Windows Desktop Runtime (6.0.9または6.0.10) を各ホストにインストールします。追加ホストでは、最初のWebサーバーと同じバー ジョンを使用する必要があります。インストールの詳細については、「」「.NET Coreコンポーネントをインス トールする」を参照してください。

ソフトウェアのダウンロードの詳細については、「」「Hubインストールガイド」を参照してください。

ソフトウェアをインストールする前に、Windows認証またはSQL認証のどちらを使用するかを決定する必要があります。Windows認証を使用する場合、サービスアカウントが適切なアプリケーションプールと証明書にアクセスできるように構成されていることを確認します。これは、最初のWebサーバーをインストールした後、HAスクリプトを実行する前に行う必要があります。詳細については、「」「Windows認証を使用してHubをインストールする」および「」「Windows認証を使用してInteractをインストールする」を参照してください。

## Blue Prismソフト ウェアとスクリプト

Blue Prismポータルから以下をダウンロードする必要があります。

- Blue Prism Hubインストーラー
- Blue Prism Interactインストーラー
- 高可用性スクリプト
- Blue Prism Data Protector

# インフラストラクチャの例

次の図は、高可用性配置のインフラストラクチャ構成の例を示しています。

- HAProxyを使用 このガイドでは例としてこの構成を使用します。
- IIS ARRおよびHAProxyを使用する
- アプリケーションゲートウェイを使用する

## HAProxyを使用した高可用性構成

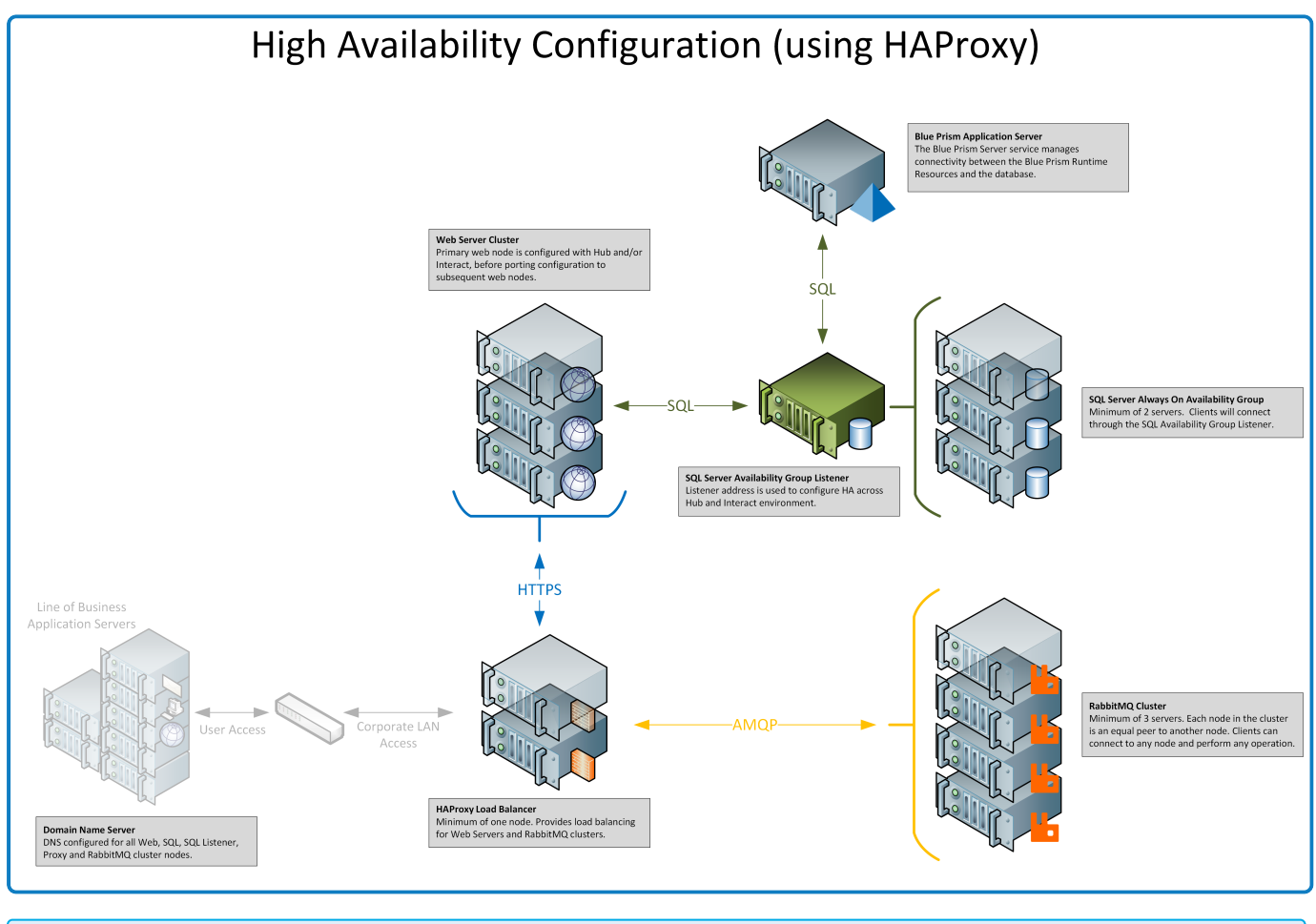

このガイドの情報では、この構成を例として使用します。

# IIS ARRおよびHAProxyを使用した高可用性構成

![](_page_7_Figure_3.jpeg)

# アプリケーションゲートウェイを使用した高可用性構成

![](_page_8_Figure_3.jpeg)

# HAProxyロードバランサー – 構成例

組織に最適なロードバランサーを使用してください。以下の情報は、HAProxy(v2.4) ロードバランサーの設定例を示しています。

この例では、Blue PrismはLinuxマシンでHAProxy v2.4を使用しました(最小仕様: Ubuntu 20.04、1vcpu、 2GB RAM)。

# 例(HAProxy) ロードバランサーのスクリプト

次の例では、/etc/haproxy/haproxy.cfgファイルを使用するHAProxy(v2.4) ロードバランサーを使用します。

#### 基本的なスクリプト構造の例

| <pre>global     # global settings here</pre>                            |
|-------------------------------------------------------------------------|
| <pre>defaults     # defaults here</pre>                                 |
| <pre>frontend     # a frontend that accepts requests from clients</pre> |
| <pre>backend     # servers that fulfill the requests</pre>              |

#### ここでは、

- グローバル見出しの下の設定は、低レベルでHAProxyに影響するプロセス全体のセキュリティおよびパフォーマンス構成を定義します。
- デフォルトセクションを使用すると、重複を減らせます。設定は、その後のフロントエンドとバックエンドのすべてのセクションに適用されます。その次のセクションで設定を上書きできます。
- バックエンドサーバーの前にリバースプロキシとしてHAProxyを配置すると、クライアントが接続できるIPアドレスとポートがフロントエンドセクションによって定義されます。
- バックエンドセクションは、ロードバランシングされ、リクエストを処理するために割り当てられるサーバーのグ ループを定義します。「web servers」など、各バックエンドにラベルを追加できます。

構成例

#### 🔏 正しいフォーマットについては、以下の例のオンライン版を参照してください。

```
#Example of HAPROXY config
#ANMQP loadbalancer for 3 nodes with IP-addresses 10.30.0.10,10.30.0.20,10.30.0.30
#HTTPS loadbalancer without SSL termination for 2 nodes with IP-addresses 10.30.0.50,10.30.0.60
#statistics is available at https://haproxyname.yourdomainname.com:10001/stats with adminname:adminpassword credits
global
        log /dev/log
                        local0
        log /dev/log
                       local1 notice
        chroot /var/lib/haproxy
        stats socket /run/haproxy/admin.sock mode 660 level admin expose-fd listeners
        stats timeout 30s
       user haproxy
        group haproxy
       daemon
       # Default SSL material locations
       ca-base /etc/ssl/certs
       crt-base /etc/ssl/private
        # See: https://ssl-config.mozilla.org/#server=haproxy&server-version=2.0.3&config=intermediate
        ssl-default-bind-ciphers ECDHE-ECDSA-AES128-GCM-SHA256:ECDHE-RSA-AES128-GCM-SHA256:ECDHE-ECDSA-AES256-GCM-SHA384:ECDHE-
RSA-AES256-GCM-SHA384:ECDHE-ECDSA-CHACHA20-POLY1305:ECDHE-RSA-CHACHA20-POLY1305:DHE-RSA-AES128-GCM-SHA256:DHE-RSA-AES256-GCM-
SHA384
        ssl-default-bind-ciphersuites TLS_AES_128_GCM_SHA256:TLS_AES_256_GCM_SHA384:TLS_CHACHA20_POLY1305_SHA256
        ssl-default-bind-options ssl-min-ver TLSv1.2 no-tls-tickets
```

defaults

log global mode http option httplog option dontlognull timeout connect 5000 timeout client 50000 timeout server 50000 errorfile 400 /etc/haproxy/errors/400.http errorfile 403 /etc/haproxy/errors/403.http errorfile 408 /etc/haproxy/errors/408.http errorfile 500 /etc/haproxy/errors/500.http errorfile 502 /etc/haproxy/errors/502.http errorfile 503 /etc/haproxy/errors/503.http errorfile 504 /etc/haproxy/errors/504.http frontend stats bind \*:10001 ssl crt /etc/haproxy/cert/yourdomainname.pem mode http stats enable stats hide-version stats refresh 10s stats show-node stats auth adminname:adminpassword stats uri /stats frontend main\_frontend bind \*:443 ssl crt /etc/haproxy/cert/yourdomainname.pem acl ims\_acl hdr(host) -i ims.yourdomainname.com acl hub\_acl hdr(host) -i hub.yourdomainname.com acl interact\_acl hdr(host) -i interact.yourdomainname.com acl audit\_acl hdr(host) -i audit.yourdomainname.com acl emailqueue\_acl hdr(host) -i emailqueue.yourdomainname.com acl fileserver\_acl hdr(host) -i fileserver.yourdomainname.com acl iada\_acl hdr(host) -i iada.yourdomainname.com acl interactremoteapi\_acl hdr(host) -i interactremoteapi.yourdomainname.com acl licensemanager\_acl hdr(host) -i licensemanager.yourdomainname.com acl notificationcenter\_acl hdr(host) -i notificationcenter.yourdomainname.com acl signalr\_acl hdr(host) -i signalr.yourdomainname.com use\_backend ims\_backend if ims\_acl use\_backend hub\_backend if hub\_acl use\_backend interact\_backend if interact\_acl use\_backend audit\_backend if audit\_acl use\_backend emailqueue\_backend if emailqueue\_acl use\_backend fileserver\_backend if fileserver\_acl use backend iada backend if iada acl use\_backend interactremoteapi\_backend if interactremoteapi\_acl use\_backend licensemanager\_backend if licensemanager\_acl use\_backend notificationcenter\_backend if notificationcenter\_acl use\_backend signalr\_backend if signalr\_acl frontend amqp\_frontend
 bind \*:5672 mode tcp option tcplog use\_backend amqp\_backend backend amqp\_backend mode tcp balance roundrobin server rabbit1 10.30.0.10:5672 check inter 5s server rabbit2 10.30.0.20:5672 check inter 5s server rabbit3 10.30.0.30:5672 check inter 5s backend ims backend balance roundrobin option httpchk http-check send meth GET uri /health ver HTTP/1.1 hdr host ims.yourdomainname.com http-check expect string Healthy server web1 10.30.0.50:443 ssl ca-file /etc/haproxy/cert/root.ca check inter 5s server web2 10.30.0.60:443 ssl ca-file /etc/haproxy/cert/root.ca check inter 5s backend hub\_backend balance roundrobin option httpchk http-check send meth GET uri /health ver HTTP/1.1 hdr host hub.yourdomainname.com http-check expect string Healthy server web1 10.30.0.50:443 ssl ca-file /etc/haproxy/cert/root.ca check inter 5s server web2 10.30.0.60:443 ssl ca-file /etc/haproxy/cert/root.ca check inter 5s backend interact backend balance roundrobin

#### HubおよびInteract 4.7 | 高可用性構成ガイド HAProxyロードバランサー - 構成例

# blueprism

option httpchk http-check send meth GET uri /health ver HTTP/1.1 hdr host interact.yourdomainname.com http-check expect string Healthy server web1 10.30.0.50:443 ssl ca-file /etc/haproxy/cert/root.ca check inter 5s server web2 10.30.0.60:443 ssl ca-file /etc/haproxy/cert/root.ca check inter 5s backend audit\_backend balance roundrobin option httpchk http-check send meth GET uri /health ver HTTP/1.1 hdr host audit.yourdomainname.com http-check expect string Healthy server web1 10.30.0.50:443 ssl ca-file /etc/haproxy/cert/root.ca check inter 5s server web2 10.30.0.60:443 ssl ca-file /etc/haproxy/cert/root.ca check inter 5s backend emailqueue backend balance roundrobin option httpchk http-check send meth GET uri /health ver HTTP/1.1 hdr host emailqueue.yourdomainname.com http-check expect string Healthy server web1 10.30.0.50:443 ssl ca-file /etc/haproxy/cert/root.ca check inter 5s server web2 10.30.0.60:443 ssl ca-file /etc/haproxy/cert/root.ca check inter 5s backend fileserver\_backend balance roundrobin option httpchk http-check send meth GET uri /health ver HTTP/1.1 hdr host fileserver.yourdomainname.com http-check expect string Healthy server web1 10.30.0.50:443 ssl ca-file /etc/haproxy/cert/root.ca check inter 5s server web2 10.30.0.60:443 ssl ca-file /etc/haproxy/cert/root.ca check inter 5s backend iada backend balance roundrobin option httpchk http-check send meth GET uri /health ver HTTP/1.1 hdr host iada.yourdomainname.com http-check expect string Healthy server web1 10.30.0.50:443 ssl ca-file /etc/haproxy/cert/root.ca check inter 5s server web2 10.30.0.60:443 ssl ca-file /etc/haproxy/cert/root.ca check inter 5s backend interactremoteapi\_backend balance roundrobin option httpchk http-check send meth GET uri /health ver HTTP/1.1 hdr host interactremoteapi.yourdomainname.com http-check expect string Healthy server web1 10.30.0.50:443 ssl ca-file /etc/haproxy/cert/root.ca check inter 5s server web2 10.30.0.60:443 ssl ca-file /etc/haproxy/cert/root.ca check inter 5s backend licensemanager backend balance roundrobin option httpchk http-check send meth GET uri /health ver HTTP/1.1 hdr host licensemanager.yourdomainname.com http-check expect string Healthy server web1 10.30.0.50:443 ssl ca-file /etc/haproxy/cert/root.ca check inter 5s server web2 10.30.0.60:443 ssl ca-file /etc/haproxy/cert/root.ca check inter 5s backend notificationcenter backend balance roundrobin option httpchk http-check send meth GET uri /health ver HTTP/1.1 hdr host notificationcenter.yourdomainname.com http-check expect string Healthy server web1 10.30.0.50:443 ssl ca-file /etc/haproxy/cert/root.ca check inter 5s server web2 10.30.0.60:443 ssl ca-file /etc/haproxy/cert/root.ca check inter 5s backend signalr\_backend balance roundrobin option httpchk cookie SERVERID insert indirect nocache http-check send meth GET uri /health ver HTTP/1.1 hdr host signalr.yourdomainname.com http-check expect string Healthy server web1 10.30.0.50:443 ssl ca-file /etc/haproxy/cert/root.ca check inter 5s cookie web1 server web2 10.30.0.60:443 ssl ca-file /etc/haproxy/cert/root.ca check inter 5s cookie web2

#### ここでは、

- ロードバランサーは、各サービス、RabbitMQクラスター、および統計のあるページに対して個別のフロントエンドセクションを使用します。
- SSLサポートを有効にするには、HAProxyは/etc/haproxy/cert/にあるcertフォルダーに証明書を持っている必要があります。
- HAProxyは5秒間隔で「/health」ページにリクエストを送信し、「Healthy」を返信として期待します。
- SignalRサービスはスティッキーセッション(クライアントが単一のサーバーにこだわる)を使用します。

# 初期インストールと構成

Blue Prism高可用性スクリプトを実行する前に、Hubを備えた初期Webサーバーをインストールし、構成する 必要があります。必要に応じて、Interactを実行します。このWebサーバーを使用して、構成を高可用性構成 の追加のWebサーバーに複製します。

# Blue Prism Hubをインストールする

スクリプトを使用する前に、Hubを1台のWebサーバーにインストールする必要があります。標準インストールプロ セスに従いますが、次の主な注意点があります。

• Hubインストーラーの前提条件2-RabbitMQ]画面で、サーバー名]フィールドに、個々のRabbitMQ ノードではなくクラスター全体で使用されているロードバランサーのアドレスを入力します。

デフォルトで設定された、RabbitMQのゲストアカウント認証情報は使用しないでください。Hub用に RabbitMQで作成したアカウントの認証情報を使用します。

- Hubインストーラーの各種 \$QL接続]画面の \$QL Serverを選択してください]フィールドで、個々の SQL Serverではなく可用性グループリスナーの詳細を入力します。また、 データベース名]フィールドの情報が、前提条件ページ5で、手動で作成した適切なデータベース名と一致していることを確認します。
- Hubインストーラーの各種 [S設定]画面で、 **ホスト名**]フィールドにロードバランサーの構成で指定した ホスト名を入力し、適切な証明書を選択します。

Windows認証を使用している場合は、サービスアカウントが適切なアプリケーションプールと証明書にアクセスできるように構成されていることを確認します。詳細については、「」「Windows認証を使用してHubをインストールする」を参照してください。

## Blue Prism Interactをインストールする

Interactが必要な場合は、スクリプトを使用する前にInteractをインストールする必要があります。標準インストールプロセスに従いますが、次の主な注意点があります。

- Interactインストーラーの各種 [QL接続] 画面で、 **\$QL Serverを選択してください**] フィールドに、個々のSQL Serverではなく可用性グループリスナーの詳細を入力します。また、 **データベース名**] フィールドの情報が、前提条件 ページ5で、手動で作成した適切なデータベース名と一致していることを確認します。
- Interactインストーラーの各種 [IS設定] 画面で、 **ホスト名**] フィールドにロードバランサーの構成で指定したホスト名を入力し、適切な証明書を選択します。

Windows認証を使用している場合は、サービスアカウントが適切なアプリケーションプールと証明書にアクセスできるように構成されていることを確認します。詳細については、「」「Windows認証を使用してInteractをインストールする」を参照してください。

## インストールを構成する

1. 標準的な手順に従って初めてインストールを構成します。詳細については、「」「Hubの初期構成」および「」「Interactプラグインをインストールする」を参照してください。

💋 データベース接続を構成する際、可用性グループリスナーの詳細を入力する必要があります。

- 2. Automation Lifecycle Management(ALM) など、組織が使用するその他のプラグインをインストールして ライセンスを付与します。
- 3. 環境の構成が完了したら、Hubからログアウトします。

# Webバインディング設定を更新する

HubまたはInteractをインストールした後、初期Webサーバーの各サイトのWebバインディング設定で、サーバー名表示要求]オプションがデフォルトで有効になります。組織のドメイン構造によっては、このオプションの変更が必要になる場合があります。最も一般的な構成では、このオプションを無効にします。

🖉 設定の詳細については、「重要情報 次のページ」を参照してください。

サーバー名表示要求]オプションを無効にするには、次を実行します。

- 1. 最初のWebサーバーでInternet Information Services(IIS) マネージャーを開きます。
- 2. 接続]ペインでサーバー名を展開し、サイト]を展開してから、必要なWebサイトを選択します。
- 3. [アクション]パネルで、【バインディング]をクリックします。
  - サイト バインディング]ダイアログが表示されます。
- バインディングを選択し、 編集…]をクリックします。
   編集サイトバインディング]ダイアログが表示されます。
- 5. サーバー名表示要求]オプションをオフにし、 QK]をクリックします。
- 6. **閉じる**]をクリックします。
- 7. すべてのHub/Interactサイトでこのプロセスを繰り返します。

# スクリプト化されたソリューション

初期のWebサーバー構成が完了したら、以下のスクリプトを使用して、HubとInteractを含む初期Webサーバーホストを高可用性用に準備したり、この構成を高可用性構成の新しいWebサーバーホストに複製したりできます。

次の順序で実行する必要がある3つのPowerShellスクリプトがあります。

|    | スクリプト         | 説明                                      |
|----|---------------|-----------------------------------------|
| 1. | functions.ps1 | 外部PowerShellの機能を含むスクリプト(他の2つのスクリプトで使用)。 |
| 2. | prepare.ps1   | 最初のWebサーバーホストを準備するためのスクリプト。             |
| 3. | setup.ps1     | 追加のWebサーバーホストを構成するためのスクリプト。             |

これらのスクリプトとBlue Prism Data Protectorを、最初のWebサーバーホストのフォルダー(C:\Scriptsなど) にコ ピーします。

常に管理者としてPowerShellを実行します。

#### 重要情報

- prepare.ps1スクリプトのパラメーターとして接続文字列を渡す場合は、可用性グループリスナーを指定する必要があります。
- 推奨されるDNSのメソッドを使用する場合、各アプリケーションのホスト名はロードバランサーのプライベートIPを指定する必要があります。

2 DNSが使用できず、ホストファイルが使用されている場合は、各Webサーバーホストのホストファ イルを更新する必要があります。

- Blue Prism HubまたはInteractをインストールした後、初期Webサーバーの各サイトのWebバインディング設定で、サーバー名表示要求]オプションがデフォルトで有効になります。このオプションは、次にする必要があります。
  - 無効 同じドメインを共有する複数のサブドメインWebサイトがあり、すべてのサブドメインにワイルドカード証明書または単一の証明書を使用している場合。

💋 これは、HubとInteract環境の最も一般的なセットアップです。

- 有効 同じドメインを共有しない複数のサブドメインWebサイトがあり、各ドメインに異なる証明書がある場合。
- 有効 関連するサブドメインWebサイトで、同じドメインを共有するサブドメインと、ドメインを 共有しないサブドメインが複数ある場合。

サーバー名表示要求]オプションは、Internet Information Services(IIS) マネージャーで変更 できます。詳細については、「Webバインディング設定を更新する前のページ」を参照してください。

# Functions.ps1スクリプト

このスクリプトには、prepare.ps1スクリプトおよびsetup.ps1スクリプトで使用されるPowerShellの機能がすべて格納されます。

#### PowerShellの機能

functions.ps1スクリプトには、PowerShellの次の機能が含まれます。

| PowerShellの機能                    | 説明                                                                    |
|----------------------------------|-----------------------------------------------------------------------|
| Convert-Guid                     | GUIDをBlue Prism Hub/Interactインストール情報が保存されているレジス<br>トリパスのIDに変換します。     |
| Install-Dependencies             | PowerShellモジュールのインストールを簡素化し、パッケージプロバイダーを<br>選択します。                    |
| Install-WinFeature               | Windowsの機能をインストールします。                                                 |
| New-Site                         | 新規IISサイトおよびアプリケーションプールを作成し、証明書を生成またはインポートして、拡張アプリケーションプールオプションを設定します。 |
| New-HostedService                | Windowsサービスを作成します。                                                    |
| New-Password                     | 事前定義された条件でランダムなパスワードを生成します。                                           |
| Remove-HostedService             | Windowsサービスを削除します。                                                    |
| Remove-Site                      | IISサイトおよびアプリケーションプールを削除します。                                           |
| Set-<br>CertificatePrivateKeyAcl | ユーザーおよびグループにインストールされている証明書のプライベートキー<br>に対する許可を設定します。                  |
| Set-FolderPermissions            | フォルダーとファイルに対する許可を設定します。                                               |
| Set-Logging                      | スクリプトのログレベルを設定します。                                                    |

### Functionsスクリプトを実行する

Functions.ps1スクリプトはPrepare.ps1スクリプトによって呼び出され、個別に実行する必要はありません。スクリプトの実行については、Prepare.ps1スクリプト次のページを参照してください。

# Prepare.ps1スクリプト

prepare.ps1スクリプトは、Authentication Server、Hub、Interactなどのアプリケーションがある最初のWebサーバーホスト上ですべての準備を実行します。

まずはprepare.ps1スクリプトを、最初のWebサーバーホスト(HubとInteractがBlue Prismインストーラーからイン ストールされた場所)で実行する必要があります。

- また、C:\ScriptsフォルダーにBlue Prism Data Protectorも必要です。このツールの詳細については、「Blue Prism Data Protectorツール」を参照してください。

#### 機能

prepare.ps1スクリプトは、次の機能を提供します。

- レジストリからデータを収集し、レジストリファイルを作成します。
- 証明書をエクスポートします。
- アプリケーションとサービスを準備します。
- データベースの移行を実行します。
- appsettings.jsonファイルのプロパティを変更します。
- アプリケーションとサービスのルートフォルダーを圧縮します。
- variable.jsonファイルを生成し、それをデータとして取り込みます。

#### パラメーター

prepare.ps1スクリプトには、次のパラメーターが含まれます。

| パラメーター                           | 説明                                                                                   |
|----------------------------------|--------------------------------------------------------------------------------------|
| -HubCacheConnectionString        | Blue Prism Hub Distributed Cacheデータベースへの接続文字<br>列を指定します。                             |
|                                  | これには可用性グループリスナーの詳細と、手動で作成したデー<br>タベース名 (HubCache) が必要です。                             |
| -AuthServerCacheConnectionString | Blue Prism Authentication Server Distributed Cacheデータ<br>ベースへの接続文字列を指定します。           |
|                                  | これには可用性グループリスナーの詳細と、手動で作成したデー<br>タベース名 (AuthenticationServerCache) が必要です。            |
| -InteractCacheConnectionString   | Blue Prism Interact Cacheデータベースへの接続文字列を指定<br>します。                                    |
|                                  | これには可用性グループリスナーの詳細と、手動で作成したデー<br>タベース名 (InteractCache) が必要です。                        |
|                                  | -IncludeInteractパラメーターも含める場合、このパラメーターを<br>含める必要があります。高可用性のHubのみを準備する場合<br>は、必要ありません。 |

| パラメーター             | 説明                                                                      |
|--------------------|-------------------------------------------------------------------------|
| -DataProtectorPath | 実行可能なBlue Prism Data Protectorへのフルパスを指定しま<br>す。                         |
| -IncludeInteract   | 他のWebサーバーホストにコピーするBlue Prism Interactのデー<br>タおよびファイルを収集する必要があることを指定します。 |
|                    | このパラメーターはオプションです。このパラメーターを含まない場合、スクリプトの影響を受けるのはHubのみです。                 |

### Prepareスクリプトを実行する

⚠ このスクリプトを実行する前に、1GB以上の空きディスク容量があることを確認してください。

1. 最初のWebサーバーホストで、管理者としてPowerShellを実行し、スクリプトが保存されているフォル ダーにディレクトリを変更します。例:

cd C:\Scripts

2. Prepareスクリプトを実行します。 パラメーター 前のページにリスト表示されているパラメーターの詳細を指定する必要があります。 スクリプトの例を以下に示します。

Blue Prism HubとBlue Prism Interactの両方をインストールし、SQL認証を使用している場合:

.\prepare.ps1`
-HubCacheConnectionString 'Server=aglistener.domain.local;Database=HubCache;User
Id=sqladmin;Password=StR0nGP@sswOrD;MultiSubnetFailover=True;'
-AuthServerCacheConnectionString 'Server=aglistener.domain.local;Database=AuthenticationServerCache;User
Id=sqladmin;Password=StR0nGP@sswOrD;MultiSubnetFailover=True;'
-InteractCacheConnectionString 'Server=aglistener.domain.local;Database=InteractCache;User
Id=sqladmin;Password=StR0nGP@sswOrD;MultiSubnetFailover=True;'
-DataProtectorPath '.\BluePrismDataProtector.Console.exe'`
-IncludeInteract

Blue Prism Hubのみをインストールし、SQL認証を使用している場合:

.\prepare.ps1 `
-HubCacheConnectionString 'Server=aglistener.domain.local;Database=HubCache;User
Id=sqladmin;Password=StR0nGP@ssw0rD;MultiSubnetFailover=True;' `
-AuthServerCacheConnectionString 'Server=aglistener.domain.local;Database=AuthenticationServerCache;User
Id=sqladmin;Password=StR0nGP@ssw0rD;MultiSubnetFailover=True;' `
-DataProtectorPath '.\BluePrismDataProtector.Console.exe'

Blue Prism HubとBlue Prism Interactの両方をインストールし、Windows認証を使用している場合:

.\prepare.ps1 `
-HubCacheConnectionString 'Server=aglistener.domain.local;Database=HubCache;Integrated
Security=True;MultiSubnetFailover=True;'
-AuthServerCacheConnectionString 'Server=aglistener.domain.local;Database=AuthenticationServerCache;Integrated
Security=True;MultiSubnetFailover=True;'
-InteractCacheConnectionString 'Server=aglistener.domain.local;Database=InteractCache;Integrated
Security=True;MultiSubnetFailover=True;'
-InteractCacheConnectionString 'Server=aglistener.domain.local;Database=InteractCache;Integrated
Security=True;MultiSubnetFailover=True;'
-DataProtectorPath '.\BluePrismDataProtector.Console.exe' `
-IncludeInteract

Blue Prism Hubのみをインストールし、Windows認証を使用している場合:

.\prepare.ps1 `
-HubCacheConnectionString 'Server=aglistener.domain.local;Database=HubCache;Integrated
Security=True;MultiSubnetFailover=True;' `

-AuthServerCacheConnectionString 'Server=aglistener.domain.local;Database=AuthenticationServerCache;Integrated Security=True;MultiSubnetFailover=True;' -DataProtectorPath '.\BluePrismDataProtector.Console.exe'

prepare.ps1スクリプトを実行すると、次が利用できるようになります。

blueprism

- 圧縮されたアプリケーションコンテンツ、証明書、レジストリファイルを含むファイルフォルダーがスクリプトフォルダーに保存されました。
- 各スクリプトに必要なすべての値を含む、スクリプトフォルダー内のvariables.jsonファイル。
- 3. 最初のWebサーバーホスト上のスクリプトフォルダー全体を、追加した各Webサーバーホストにコピーしま す。同じディレクトリ構造(たとえばC:\Scripts)を使用します。

次のステップについては、Setup.ps1スクリプト 次のページを参照してください。

### Setup.ps1スクリプト

setup.ps1スクリプトは、prepare.ps1スクリプトによって準備されたアプリケーションのセットアップと構成を実行します。

setup.ps1スクリプトは、高可用性構成にある追加の各Webサーバーホストで実行する必要があります。Web サーバーのホストは、前提条件ページ5に詳述されている前提条件のソフトウェアで設定する必要があります。

setup.ps1スクリプトを実行すると、次が使用できるようになります。

- インポートした証明書とレジストリファイル。
- インストールした必要なWindowsの機能と役割すべて。
- 最初のWebサーバーホストで作成および構成したすべてのアプリケーションとサービス。

🔏 setup.ps1スクリプトは、Prepare.ps1スクリプト ページ17に必要な手順を完了後にのみ実行できます。

#### 機能

setup.ps1スクリプトは、次の機能を提供します。

- レジストリファイルのインポート。
- 証明書のインポート。
- 証明書のプライベートキーの許可設定。
- Windowsの機能および役割のインストール。
- フォルダー構造の作成、およびアプリケーションコンテンツの抽出。
- 以前にエクスポートされたすべてのアプリケーションに対するIISサイトの作成。
- 以前にエクスポートされたすべてのサービスに対するWindowsサービスの作成。

#### パラメーター

setup.ps1スクリプトには、次のパラメーターが含まれます。

| パラメーター | 説明                      |
|--------|-------------------------|
| -Force | すべてのサイトとサービスの再作成を強制します。 |

#### Setupスクリプトを実行する

▲ スクリプトを実行する前に、最初のWebサーバーからこのサーバーにC:\Scriptsをコピーしていることを確認してください。また、1GB以上の空きディスク容量があることを確認してください。

- 1. まだ実行していない場合は、スクリプトとファイルを含むフォルダー(C:\Scripts)を最初のWebサーバーから このWebサーバーにコピーします。
- 2. PowerShellを管理者として実行し、スクリプトとファイルがコピーされたフォルダーにディレクトリを変更します。例:

cd C:\Scripts

3. Setupスクリプトを実行する場合、追加のパラメーターを指定する必要はありません。例:

.\setup.ps1

このスクリプトがWebサーバーを構築するため、スクリプトの実行には時間がかかります。

4. 構成が必要な追加のWebサーバーで、このプロセスを繰り返します。

.\setup.ps1 -Force

# ポストスクリプトの構成

Windows認証を使用する場合は、追加のWebサーバーが正しく設定されていることを確認する必要があります。Webサーバーで、Windowsサービスアカウントが次を持つことを確認します。

- 必要な証明書の許可。
- IISアプリケーションプール上の所有権。
- HubによってインストールされたWindowsサービスの所有権。

RabbitMQでAMQPS(Advanced Message Queuing Protocol - Secure)を使用している場合、アプリケーションプールにRabbitMQ証明書の許可を付与する必要があります。

詳細については、Hubインストールガイドの「Windows認証を使用してHubをインストールする」と「RabbitMQを AMQPSと使用する」を参照してください。さらに、Interactをインストールする場合は、Interactインストールガイド の「Windows認証を使用してInteractをインストールする」と「RabbitMQをAMQPSと使用する」を参照してくだ さい。

# 高可用性環境をテストする

高可用性環境の構成が完了したら、障害発生時に正常に動作することをテストする必要があります。これには、以下の操作を行います。

- 1. 高可用性環境が最初から正常に動作していることを確認します。
  - a. Hub管理者としてBlue Prism Hubにログインし、 [Prismプロファイル]アイコンをクリックして、 設定] ページの 環境管理]をクリックします。

環境管理]ページが表示されます。

b. Blue Prismデータベースタイルの 更新]アイコン(A)をクリックして、Hub環境のキューと情報を更新します。

Digital Workersとキューを正常に更新しました]メッセージが表示されます(B)。

| Settings • Environment management                                    |                                                                                                    | B Refreshing digital workers and X queues successful. |
|----------------------------------------------------------------------|----------------------------------------------------------------------------------------------------|-------------------------------------------------------|
| <b>Environmer</b><br>Here you can see your configured databa         | t management<br>se connections, and also add new ones.                                                     |                                                       |
| Connected envi                                                       | ronments                                                                                                   | Add<br>connection                                     |
| Hub<br>Database name: HubOB<br>Server name or IP address: BP-SANDBOX | Sandbox<br>Database name: Sandbox<br>Server name or IP address (BP-Sandbox<br>API URI: https://bpupi.local |                                                       |

テストプロセス中は、このWebブラウザーウィンドウを閉じないでください。

- 2. サーバー障害をシミュレーションする:
  - a. クラスター内の追加Webサーバーのいずれかで、Internet Information Services(IIS) マネージャー を開き、サーバーを停止します。これでサーバー障害をシミュレーションします。
  - b. [Hub環境マネージャー]ページを表示しているWebブラウザーウィンドウに戻り、 更新]アイコンを 再度クリックします。

通信を再度確立するため、 Digital Workersとキューを正常に更新しました]のメッセージが表示 されるまで、情報の更新に若干時間がかかる場合があります。

- 3. サーバーの再起動と別のサーバーの障害をシミュレーションします。
  - a. Internet Information Services(IIS) マネージャーで、ステップ2aで停止したWebサーバーを起動し ます。
  - b. クラスター内の最初のWebサーバー(最初のサーバー)で、Internet Information Services(IIS)マ ネージャーを開き、サーバーを停止します。
  - c. [Hub環境マネージャー]ページを表示しているWebブラウザーウィンドウに戻り、 更新]アイコンを 再度クリックします。

更新に失敗しました]のメッセージが表示されます。障害は、サーバーを切り替えた後の負荷分散の遅延が原因です。

| Settings • Environment management                             |                                                                                                 | Sa 1. Refreshing digital workers and x queues failed. |
|---------------------------------------------------------------|-------------------------------------------------------------------------------------------------|-------------------------------------------------------|
| Environmen<br>Here you can see your configured databa         | t management<br>se connections, and also add new ones.                                          |                                                       |
| Connected envir                                               | ronments                                                                                        | Add<br>connection                                     |
| Hub                                                           | Sandbox                                                                                         |                                                       |
| Database name: HubDB<br>Server name or IP address: BP-SANDBOX | Database name: Sandbox<br>Server name or IP address: BP-Sandbox<br>API URI: https://bpapi.local |                                                       |
|                                                               | Ø Ø 🖯                                                                                           |                                                       |

d. 数秒待ってから、 更新]アイコンを再度クリックします。

正常に更新されました]のメッセージが表示されます。それでも更新に失敗したメッセージが表示 される場合は、この手順を繰り返します。

- 4. テストを完了します。
  - a. Internet Information Services(IIS) マネージャーで、ステップ3bで停止したWebサーバーを起動し ます。

# ロギング

ログファイルは、これらのスクリプトを実行した結果として作成されます。ログファイルは次の形式で作成されます。

<SYSTEM DRIVE>\<SERVER HOSTNAME>.log

例: C:\webserver.log。